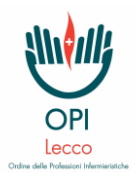

ENTRA CON SPID

## **GUIDA INSERIMENTO CREDITI AUTOFORMAZIONE**

- Login 0 Questa applicazione é riservata ai professionisti. Per le altre tipologie di utenti è disponibile l'<u>Area</u> riservata
- 1. Accedi tramite SPID alla tua area riservata CoGeAPS https://application.cogeaps.it/login

2. Clicca su CREDITI INDIVIDUALI e seleziona AUTOFORMAZIONE dal menù a tendina

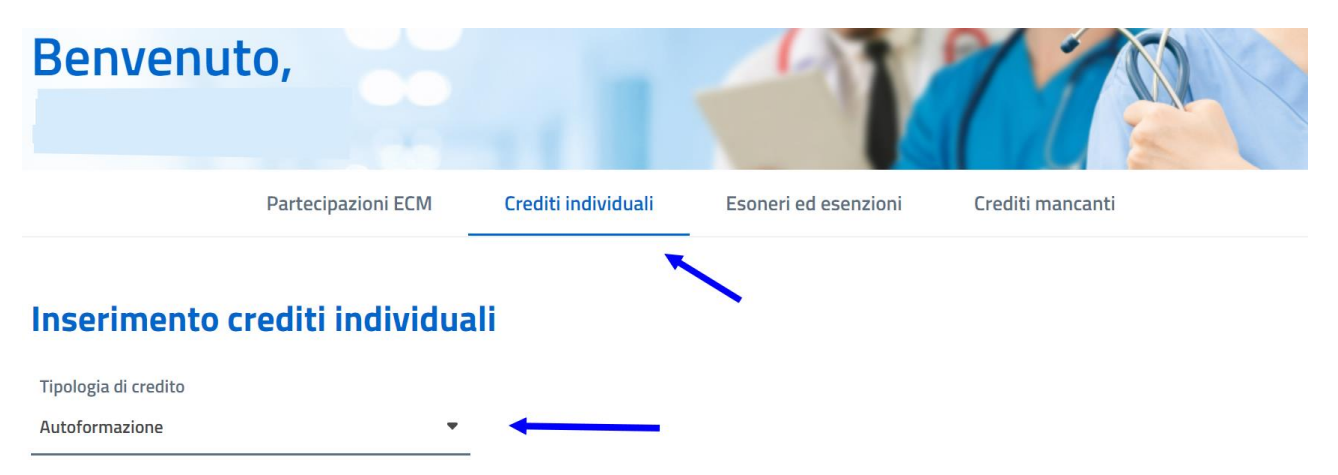

3. Compila tutti i campi con le informazioni necessarie e premi "Invia richiesta"

| Informazioni evento                           | Informazioni professionista       |   | Numero ore formazione *                       |   |
|-----------------------------------------------|-----------------------------------|---|-----------------------------------------------|---|
| 🗎 Data di inizio *                            | Professione * Infermiere          | • | Tipo autoformazione *<br>Letture scientifiche | - |
| 🛗 Data di fine *                              | Disciplina/e *<br>Infermiere<br>- | • | Titolo materiale autoformazione *             |   |
| Numero ore formazione *                       |                                   |   |                                               |   |
| Tipo autoformazione *<br>Letture scientifiche |                                   |   | Obiettivo *<br>Il campo Obiettivo è richiesto | • |
| Titolo materiale autoformazione *             |                                   |   | Annulla Invia richiesta                       |   |

NB: nelle "Newsletter Autoformazione" OPI-Lecco insieme al titolo dell'articolo e il link per accedere alla lettura trovi tutte le informazioni che devono essere inserite nei campi.